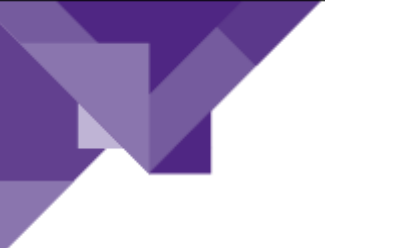

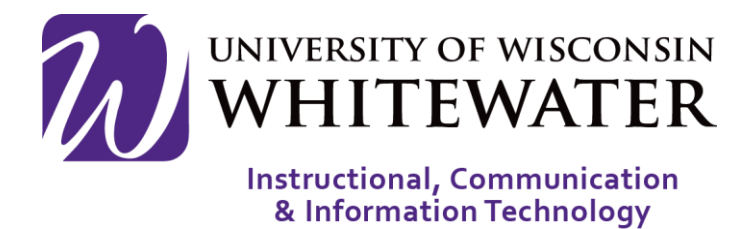

## August 12, 2019 Sign-Up Tool Overview

## **OVERVIEW**

This guide will walk you through the steps to view, create, manage and analyze events created in the ICIT Sign-Up Tool

**Note:** ICIT technology training courses are only offered to UWW staff, faculty, and student workers.

## Getting Started Step 1. Using a web browser, go to<br/>https://signup.uww.edu Step 2. Enter your Net-ID and password, then<br/>click Log in to continue. Weight and the continue in the continue in the collendar that you<br/>would like to attend.

**step 2.** Click on the **Name** of the Event.

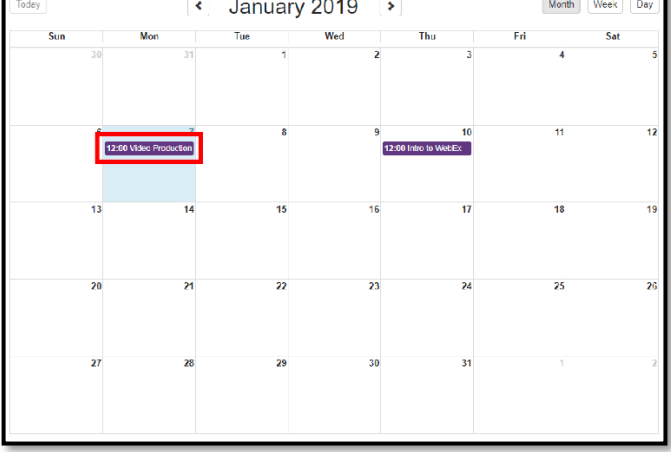

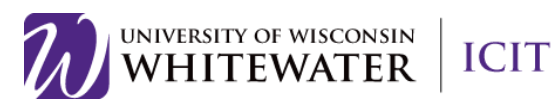

Step 3. In the pop-up window that appears after clicking the event, click the More Info button to the right-hand corner of the window.

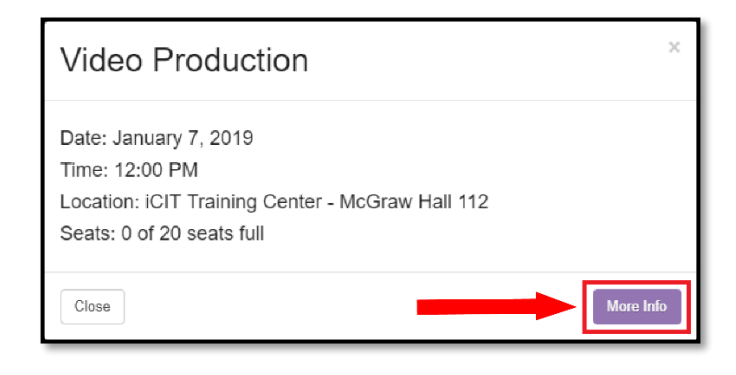

Step 4. Click the Details button to view more information about the training session. Click the Register button to register for the training session.

| Course Offerir       | ngs |                 |                                        |    |                       |          |         |
|----------------------|-----|-----------------|----------------------------------------|----|-----------------------|----------|---------|
| Event Date/Time      |     | Signup Deadline | Location                               | ¢. | Scats                 | Ac       | tions   |
| 3/16/2004 5.00:00 PM |     | 1/1/2000        | 1216 Andersen                          |    | 3 of 6<br>seats full  | Register | Details |
| 3/23/2006 5:30:00 PM |     | 3/23/2006       | Andersen 1002                          |    | 2 of 7<br>seats full  | Register | Details |
| 1/7/2019 12:00:00 PM |     | 1/6/2019        | iCIT Training Contor - McGraw Hall 112 |    | 0 of 20<br>seats full | Register | Details |

Once registered for the course you should receive an email with the event information. You may want to create an Outlook calendar event with that information to remind you of the training course.

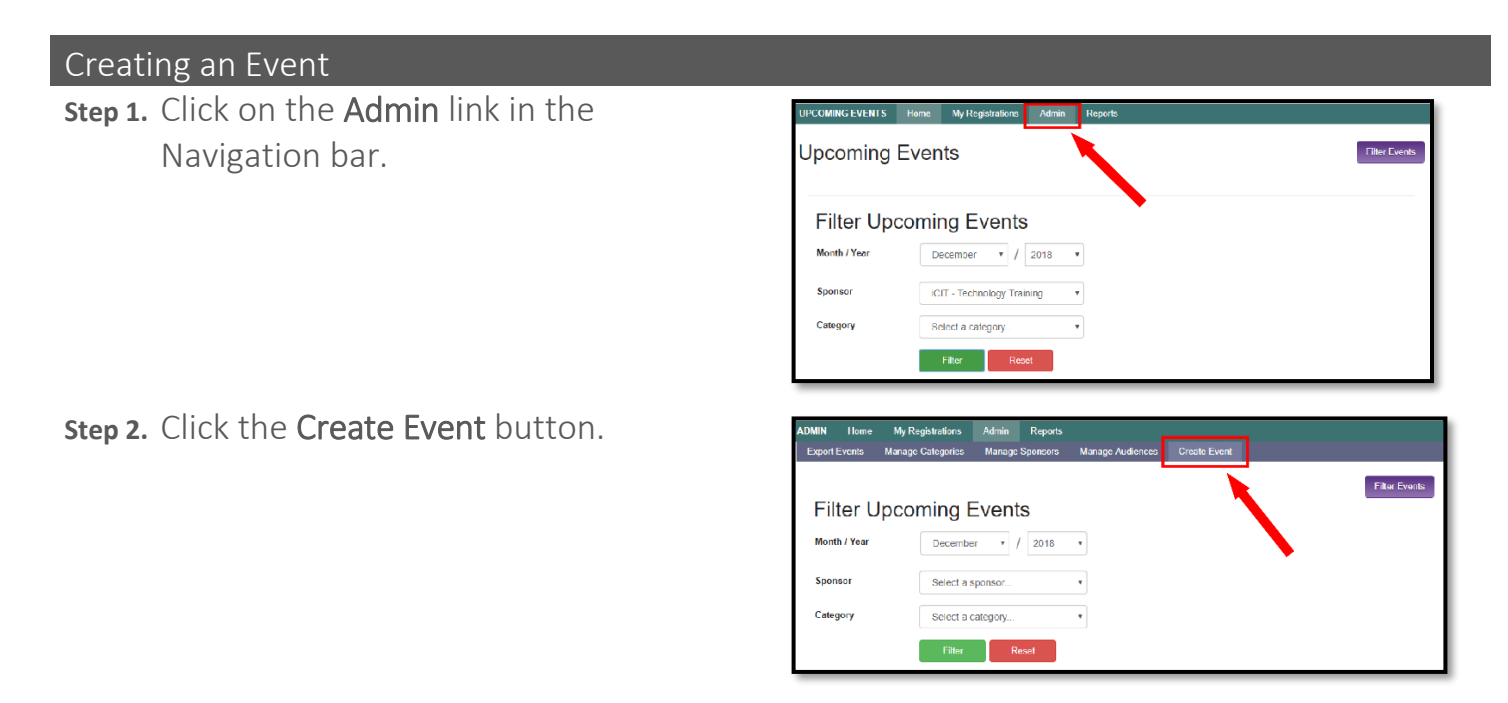

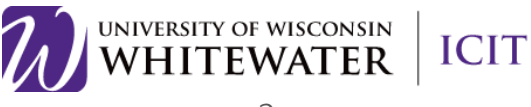

- Step 3. Proceed to fill out all of the relevant information about the class. Options appear when a menu arrow is selected. Enter dates by selecting calendar symbols.
  - a. Note: Once you have entered the information once it is saved and appears as an option the next time you are creating a class.
- **Step 4.** When you are ready, click the green **Save** button.
  - a. Note: Be mindful of what you select for the Audience settings. This selection determines who sees and can sign up for your session and what information they are providing.

| CREATE EVENT H                  | lome My Reg         | jistrations     | Admin              | Reports            |                    |
|---------------------------------|---------------------|-----------------|--------------------|--------------------|--------------------|
| Export Events Ma                | anage Categories    | i Manag         | e Sponsors         | Manage Audiences   | Create Event       |
| Sponsor                         |                     | Select a s      | ponsor             | •                  |                    |
| Category                        |                     | Select a c      | ategory            | •                  |                    |
| Event/Class Name                |                     |                 |                    |                    |                    |
| Event Name Quick<br>List        |                     | Select an       | event name         | ·                  |                    |
| Instructor(s)/Speake            | er(s)               |                 |                    |                    |                    |
| Speaker Quick List              |                     | Select a s      | peaker             | ¥                  |                    |
| Event Contact<br>(Autocomplete) |                     |                 |                    |                    |                    |
| Location                        |                     |                 |                    |                    |                    |
| Location Quick List             |                     | Select a lo     | ocation            | <b>,</b>           |                    |
| Date and Time                   |                     |                 |                    |                    |                    |
| Event Duration                  |                     | Select a d      | uration            | Ŧ                  |                    |
|                                 |                     |                 |                    |                    |                    |
| Audience (Sel                   | iect all that apply | ()              |                    |                    |                    |
| Faculty                         |                     | Acade<br>Teachi | mlc Staff -<br>ing | Academi<br>Non-Tea | c Staff -<br>ching |
| Classified St<br>/ Grad Assis   | taff/LTE            | All Sta         | Idents             | Student            | Employees          |
| Student<br>International        | 4 (                 | Public          |                    |                    |                    |
| Display Phor                    | 1e (Selectione)     |                 |                    |                    |                    |
| Required                        |                     | Show            |                    | Hide               |                    |
| Display Depa                    | artment (Sel        | lect one)       |                    |                    |                    |
| Required                        |                     | Show            |                    | Hide               |                    |
| Display Supe                    | ervisor (Sele       | ct one)         |                    |                    |                    |
| Required                        |                     | Show            |                    | Hide               |                    |
| Add Question                    | <b></b>             |                 |                    |                    |                    |
| Cancel                          | Sav                 | e               |                    |                    |                    |

You newly created event should then appear under the Sponsor and Category that you have selected. If you are missing the Admin button or any of the options above, please contact the Helpdesk at <u>helpdesk@uww.edu</u>

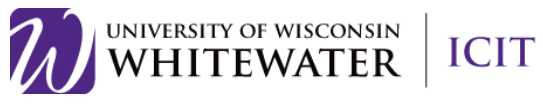

Running a Report Step 1. Click on the Reports button in the Navigation bar

- **Step 2.** Under the **User Report** tab, you may enter the Net-Id that you wish to get a report of.
- **Step 3.** Click the **Run Report** button to see what classes the user has registered for in the past.
- Step 4. Under the Event Report tab, you have the option to enter a Starting Date, Sponsor, Category and Event.
- Step 5. Click the green Filter button when you are ready to see the classes that fall under the filter settings.

| REPORTS     | Home  | My Registration | ons Admir  | Reports |   |  |
|-------------|-------|-----------------|------------|---------|---|--|
| User Report | Event | Report          |            |         | - |  |
| Start Date  |       |                 | 12/17/2018 |         |   |  |
| Sponsor     |       |                 | Select a s | ponsor  | ٣ |  |
| Category    |       |                 | Select a c | ategory | ٣ |  |
|             |       |                 | Filter     |         |   |  |

| REPORTS He  | ome MyReg    | istrations Ad | min Rep | orts |
|-------------|--------------|---------------|---------|------|
|             |              |               |         |      |
| User Report | Event Report |               |         |      |
| NetId       | 1            |               |         |      |
| Heliu       |              | Run Rong      |         |      |
|             |              | Run Repu      | "       |      |

| User Report | Event Report |                   |   |
|-------------|--------------|-------------------|---|
| Start Date  |              | 12/17/2018        |   |
| Sponsor     |              | Select a sponsor  | v |
| Category    |              | Select a category | • |
|             |              | Filter            |   |

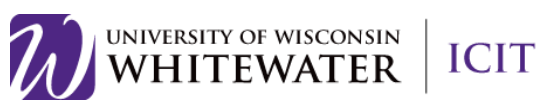

Step 6. Your results will then appear and you can choose to click the Run Report button.

| ld 🔺  | Event Name           | Date/Time              | Location 0         | Speaker 💧 |            |
|-------|----------------------|------------------------|--------------------|-----------|------------|
| 15048 | Canvas Demonstration | 12/27/2018 12:00:00 AM | McGraw Lab (MG 19) |           | Run Report |

Step 7. Once you have run a report, you can see all of the registrations from the class. And you can choose to download the report by clicking Download Report.

| Registrations for Canvas Demonstration |         |                         |                             |          |              | Back                  | Download Report |
|----------------------------------------|---------|-------------------------|-----------------------------|----------|--------------|-----------------------|-----------------|
| Registrant 🔺                           | Empl Id | Event 🔶                 | Date \$                     | Time     | Speaker 🔶    | Location              | ¢ Attended      |
| Kris Curran                            | 1613856 | Canvas<br>Demonstration | Thursday, December 27, 2018 | 12:00 AM | Lisa Rowland | McGraw Lab (MG<br>19) |                 |

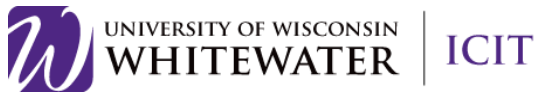

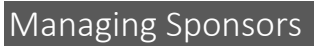

**Step 1.** Click on **Admin** in the Navigation bar.

| UPCOMING EVENTS | Home My Registrations Admin Reports |               |
|-----------------|-------------------------------------|---------------|
| Upcoming        | Events                              | Filtor Evonto |
| Filter Upd      | coming Events                       |               |
| Month / Year    | December • / 2018 •                 |               |
| Sponsor         | iCIT - Technology Training          |               |
| Category        | Select a category                   |               |
|                 | Filter                              |               |

**step 2.** Click the **Manage Sponsors** button.

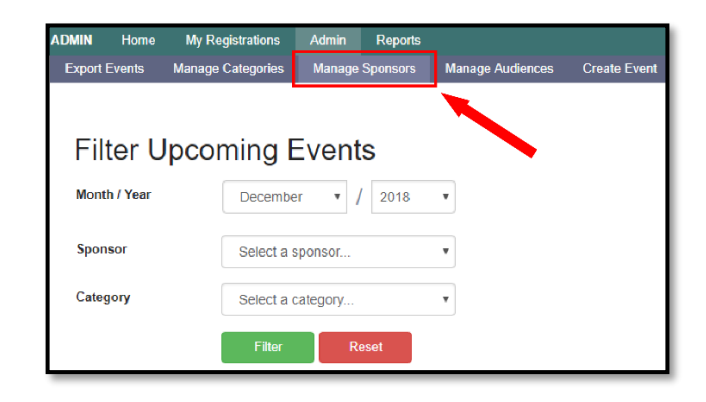

- **Step 3.** Locate the Sponsor that you would like to adjust.
- Step 4. Click the Edit button if you would like to change the Sponsor Name, Contact or whether or not it is Active.

| MANAGE SPONSORS Home My Registratio    | ns Admin Report                |                    |          |                    |
|----------------------------------------|--------------------------------|--------------------|----------|--------------------|
| Export Events Manage Categories Manage | Sponsors Manage A              | udiences Create Ev | ent      |                    |
|                                        |                                |                    |          |                    |
|                                        |                                |                    |          |                    |
| Manage Sponsors                        |                                |                    |          |                    |
| Back Create Sponsor                    |                                |                    |          |                    |
|                                        |                                |                    |          |                    |
|                                        |                                |                    | Search:  |                    |
| Name                                   | <ul> <li>Categories</li> </ul> |                    | Active ÷ | Actions            |
| Academic Advising & Exploration Center | 1                              | 75                 |          | Edit Manage Admins |
| Academic Affairs                       | 7                              | 11                 | 2        | Edit Manage Admins |
|                                        |                                |                    |          |                    |

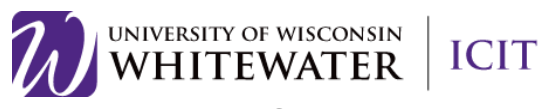

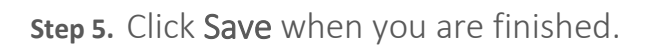

**Step 6.** Click **Close** to exit the window.

| Sponsor Name  | Academic Advising & Exp |  |
|---------------|-------------------------|--|
| Contact NetId | smithda                 |  |
| Active        |                         |  |
| Active        | 2                       |  |

- Step 7. If you would like to manage the Administrators of your Sponsor, click Manage Admins.
- Step 8. You can then either add an administrator by clicking Add Admin or remove an administrator by clicking the Remove button.

|                                        | ,,                |                  |                  |              |       |      | and the second second s |    |
|----------------------------------------|-------------------|------------------|------------------|--------------|-------|------|----------------------------------------------------------------------------------------------------|----|
| Academic Affairs                       |                   |                  | 7                | 11           |       | Edit | Manage Admins                                                                                                    |    |
| Andersen Library                       |                   |                  | 6                | 78           |       | Edit | Manage Admins                                                                                                    |    |
|                                        |                   |                  |                  |              |       |      |                                                                                                    |    |
|                                        |                   |                  |                  |              |       |      |                                                                                                    |    |
|                                        |                   |                  |                  |              |       |      |                                                                                                    |    |
|                                        |                   |                  |                  |              |       |      |                                                                                                    |    |
| MANAGE ADMINS                          | Home My Reg       | istrations Admin | Reports          |              |       |      |                                                                                                    | T) |
| Export Events                          | Manage Categories | Manage Sponsors  | Manage Audiences | Create Event |       |      |                                                                                                    |    |
| Academic Advising & Exploration Center |                   |                  |                  |              |       |      |                                                                                                    |    |
|                                        |                   |                  |                  |              | Searc | ch:  |                                                                                                    | L  |

Action

Manage Sponsors

## If you need further assistance...

Contact the Helpdesk at <u>helpdesk@uww.edu</u> or call Ext.4357 (HELP)

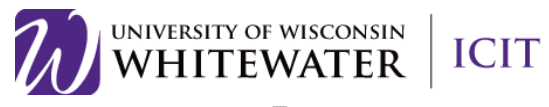